## FAQ Maxwell - Network - IP

| inti | -01 | 411 | 0 | ŀi, | <u></u> | n |
|------|-----|-----|---|-----|---------|---|
| IIIU | UU  | սս  | • |     | υ       |   |

Open the web-interface of the Maxwell 3 / Basic and go to: Settings - Network - IP

Valid for Maxwell Basic 2 3 4

| Network            |   | Device name in network | Maxwell       |
|--------------------|---|------------------------|---------------|
|                    |   |                        |               |
| LAN                |   | Address Assignment     |               |
| Telephony          | > | Network type           | IPv4          |
| Online Directories | > | IP address type        | Dynamic       |
| Online Services    | > | IP address             | 172.29.1.123  |
| Desk Phone         | > | Subnet mask            | 255.255.255.0 |
| Web Configurator   | > | Standard gateway       | 172.29.1.1    |
| System             | > | Preferred DNS          | 172.29.1.1    |
|                    |   | Alternate DNS          | 172.29.1.1    |

## Settings

| Feature                   | Value   | Description                                                                                                    |
|---------------------------|---------|----------------------------------------------------------------------------------------------------|
| Device name in<br>network | Maxwell |                                                                                                    |
| Network type              | IPv4    | Select the protocol that is used in your network , IPv4 only                                                          |
| IP address type           | Static  | Select Static if your device has a fixed IP address                                                                   |
|                           | Dynamic | Select Dynamic if your device receives the IP address via a DHCP server                                               |
| IP address                |         | Enter an IP address for your phone                                                                                    |
| Subnet mask               |         | The subnet mask specifies how many parts of an IP address the network prefix must comprise                            |
| Standard gateway          |         | Enter the IP address for the standard gateway through which the local network is connected to the Internet            |
| Preferred DNS             |         | Enter the IP address for the preferred DNS server                                                                     |
| Alternate DNS             |         | Enter the IP address for the alternate DNS server that should be used when the preferred DNS server cannot be reached |

## Auto provisioning

| Parameter                       | Description                           |
|---------------------------------|---------------------------------------|
| NET.General.DeviceNameInNetwork | a-z, A-Z, 0-9, -                      |
| NET.LAN.IP.DHCP.Enabled         | 0 = IP address type Static            |
|                                 | 1 = IP address type Dynamic (Default) |
| NET.IP.IPv4.Address             |                                       |
| NET.IP.IPv4.SubnetMask          |                                       |
| NET.IP.IPv4.StandardGateway     |                                       |
| NET.IP.IPv4.PreferredDNSServer  |                                       |
| NET.IP.IPv4.AlternateDNSServer  |                                       |